## **PC CADDIE and Outlook**

Each attachment in CRM\DMS can simply be copied to Outlook as an attachment:

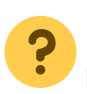

For example, would you like to send a letter via e-mail?

Move the cursor to the line in which the letter is located and press Ctrl + C for Copy.

| Übersicht über <u>a</u> lles |       | <u>K</u> orrespondenz |                    | E- <u>M</u> ail               | Datensatz-Änderung |                      | Suche    |
|------------------------------|-------|-----------------------|--------------------|-------------------------------|--------------------|----------------------|----------|
| <u>V</u> ermerke             |       | <u>O</u> ffen         |                    | Ansprech <u>p</u> art         | ner                | Kontakt              |          |
| ✓14.08.18                    | 19:38 | ATT                   | Einladung F        | amilienpicknick               | 2018.pdf           |                      | ^        |
| ✓16.08.18                    | 15:38 | ATT                   | Anmeldung          | Club 90 Familie               | npicknick 2        | 018.ods              |          |
| ✓22.10.18                    | 07:52 | ATT                   | 凸 Einladung N      | Vitglieder GV18.              | pdf                |                      |          |
| ✓23.10.18                    | 07:51 | ATT                   | L Club 90 Mit      | gliedermutation               | en 2018.xls        |                      |          |
| ✓23.10.18                    | 07:59 | ATT                   | Anmeldung          | GV 18 Club 90.0               | ods                |                      |          |
| <b>√</b> 09.11.18            | 12:55 | ATT                   | Anwesenhe          | itsliste Club 90 (            | GV 2018.ods        |                      |          |
| ✓14.11.18                    | 14:39 | ATT                   | 📙 Club 90 ohr      | ne Mailadresse.o              | ds                 |                      |          |
| ✓ 14.11.18                   | 14:51 | ATT                   | Club 90 Jahr       | resbeitrag 2019.p             | odf                |                      |          |
| ✓19.1 <sup>+</sup>           | Strg  | & C                   | Ilub 90 ohr        | ne Mailadresse.x              | ls                 |                      |          |
| ✓19.11.                      |       |                       | Club 90 Jahr       | resbeitrag 2019.p             | odf                |                      |          |
| ✓08.01.19                    | 08:55 | ATT                   | Bankeingan         | g Club 90 Mitgli              | eder.ods           |                      |          |
| ✓01.03.19                    | 16:01 | VERM                  | Zahlung Mä         | irz 2019 Club 90              | / Club 90 ge       | ht in Zukunft über R | oman Amb |
| ✓14.03.19                    | 09:49 | ATT                   | Club 90 Jahr       | resprogramm 20                | 19.pdf             |                      |          |
| 🌲 15.03.19                   | 08:09 | ATT                   | PERSONEN.          | txt / Adressen fü             | ùr Roman Ai        | mbauen kopiert       |          |
| 17.09.19                     | 22:04 | ATT                   | 凸 Beaulac Ver      | trag Club 90.pdf              |                    |                      |          |
| <b>2</b> 22.09.19            | 20:22 | ATT                   | 凸 Einladung A      | Ausflug Club 90 2             | 2019.pdf           |                      |          |
| ✓17.10.19                    | 08:12 | ATT                   | 尸Zimmereint        | eilung Club 90 B              | este Wester        | n Beaulac.pdf        |          |
| ✓01.01.2500                  | 12:14 | ATT                   | 尸 Einzahlungs      | sschein Club 90. <sub> </sub> | pdf                |                      |          |
|                              |       | Gros                  | ss, Christian (+41 | -79/3468592)                  |                    |                      |          |
| В                            |       | 🛉 Mül                 | ler, Franz         |                               |                    |                      | ~        |
| Optionen                     |       | Ctal F5               | i + Neu            |                               | Ctal F6            | 🖍 Edit               | Ctrl F7  |

Then switch to Outlook and move the cursor to the actual text field. The attachment is automatically added with Ctrl + V:

| 1                                        | (° 4 7                            | I Unbenannt - Nachricht (HTML)                                                                                                    |            | - 0  | 23  |  |  |  |
|------------------------------------------|-----------------------------------|----------------------------------------------------------------------------------------------------|------------|------|-----|--|--|--|
| Datei                                    | Nachricht                         | Einfügen Optionen Text formatieren Überprüfen                                                                                                    |            |      | ۵ 🕜 |  |  |  |
|                                          | ¥                                 | A A Datei anfügen                                                                                                    | *          | Q    |     |  |  |  |
| Einfügen                                 | F F                               | $K \ \underline{U}$ := $\downarrow$ := $\downarrow$ := | Kategorien | Zoom |     |  |  |  |
| *                                        | J a <u>p</u> 7                    | - A -   🚍 🚍 🗏 🤲 - 🛛 🌺 Signatur -                                                                                                    | *          |      |     |  |  |  |
| Zwischenab                               | lage 🖫                            | Basistext 🕞 Einschließen                                                                                                    |            | Zoom |     |  |  |  |
| Empfänger empfangen: Zur Nachverfolgung. |                                   |                                                                                                    |            |      |     |  |  |  |
|                                          | Von 🔻                             | @pccaddie.com                                                                                                    |            |      |     |  |  |  |
| Senden                                   | An                                |                                                                                                    |            |      |     |  |  |  |
|                                          | Cc                                |                                                                                                    |            |      |     |  |  |  |
|                                          | Betreff:                          |                                                                                                    |            |      |     |  |  |  |
|                                          | Angefügt: - Leerbrief.doc (15 KB) |                                                                                                    |            |      |     |  |  |  |

You can also press Ctrl + V in the Explorer to copy the document to the desired location in the Explorer. By holding down the control key (Ctrl), you can select and copy several entries in the customer info windows.

TIP PC CADDIE can be connected to Outlook with the help of a macro. An additional button labelled "to PC CADDIE" is then installed in Outlook. This allows you to save incoming and outgoing emails in CRM\DMS under the corresponding persons. Please contact PC CADDIE Support for the installation of the Outlook macro.

| 🗊 🖬 🤊                                    | (* 4 V   | Unbenannt - Nachricht (HTML)                                                                                                    | _         | - 0              | 23  |  |  |  |  |
|------------------------------------------|----------|----------------------------------------------------------------------------------------------------|-----------|------------------|-----|--|--|--|--|
| Datei Nachricht                          |          | Finfügen Optionen Text formatieren Überprüfen                                                                                                    |           |                  | ۵ 🕜 |  |  |  |  |
| Einfügen                                 |          | $ \begin{array}{c c} A^{*} & A^{*} \\ \hline & & & \\ \hline & & & \\ \hline \hline & & & \\ \hline \hline & & & \\ \hline \hline \\ \hline & & & \\ \hline \hline & & & \\ \hline \hline & & $ | rtegorien | <b>Q</b><br>Zoom |     |  |  |  |  |
| Zwischenabl                              | lage 🗔   | Basistext 🕞 Einschließen                                                                                                    |           | Zoom             |     |  |  |  |  |
| Empfänger empfangen: Zur Nachverfolgung. |          |                                                                                                    |           |                  |     |  |  |  |  |
|                                          | von *    |                                                                                                    |           |                  |     |  |  |  |  |
| Senden                                   | An       |                                                                                                    |           |                  |     |  |  |  |  |
|                                          | Cc       |                                                                                                    |           |                  |     |  |  |  |  |
|                                          | Betreff: |                                                                                                    |           |                  |     |  |  |  |  |
| Angefügt:                                |          | - Leerbrief.doc (15 KB)                                                                                                    |           |                  |     |  |  |  |  |

This e-mail is then sent by clicking on "to PC CADDIE" and simultaneously filed in CRM\DMS:

| Vermerke Offen          |            |             | Ansprechpa                           | rtner                                                                                 | ł                | Kontakt                                                                                             |              |            |    |                     |      |
|-------------------------|------------|-------------|--------------------------------------|---------------------------------------------------------------------------------------|------------------|----------------------------------------------------------------------------------------------------|--------------|------------|----|---------------------|------|
| Übersicht über <u>a</u> | lles       | Korresp     | ondenz                               | E- <u>M</u> ail                                                                       | <u>D</u> atensat | z-Änderunger                                                                                        | n            | Suche      |    |                     | J    |
| ✓14.03.18               | 08:23      | CRYPT       | 🔒 Login Netzw                        | erk Bene PCC                                                                          |                  |                                                                                                    |              |            | ^  | ្រ Filter           | F12  |
| ✓21.03.18               | 14:43      | MAIL        | Re: Kundenr                          | nummer 37610                                                                          | 200 / [Techr     | mania.ch <inf< td=""><td>o@techma</td><td>nia.ch&gt; (2</td><td></td><td>+ Neu</td><td></td></inf<> | o@techma     | nia.ch> (2 |    | + Neu               |      |
| ✓27.04.18               | 09:10      | MAIL        | Welcome to                           | Welcome to 3CX Phone System / ["pbx@pccaddie.com" <pbx@pccaddi< td=""></pbx@pccaddi<> |                  |                                                                                                    |              |            |    |                     |      |
| ✓19.09.18               | 10:00      | ATT         | PCC Überset                          | h PCC Übersetzung Englisch.ods                                                        |                  |                                                                                                    |              |            |    |                     |      |
| ✓15.10.18               | 09:25      | LINK        | Ceburtstag I                         | Geburtstag Bene / https://vimeo.com/294667525 / Passwort / pcc                        |                  |                                                                                                    |              |            |    |                     | F5   |
| ✓20.11.18               | 11:34      | MAIL        | Re: Superma                          | iler Versand w                                                                        | eisst teilwei    | ise Junk Mails                                                                                      | s aus / [inf | o@super    |    | C Kopieren          |      |
| ✓18.01.19               | 09:07      | ATT         | Fehler beim                          | Anlegen von r                                                                         | neuen Perso      | nen.png                                                                                             |              |            |    |                     |      |
| ✓20.02.19               | 08:40      | ATT         | 🔊 Emilia Übers                       | etzung Franzö                                                                         | sisch.png        |                                                                                                    |              |            |    |                     |      |
| ✓14.05.19               | 13:26      | CRYPT       | 🔒 Login Lapto                        | p Carmela Hoo                                                                         | iel              |                                                                                                    |              |            |    | 🔗 <u>U</u> msatzko  | nto  |
| <b>√</b> 07.11.19       | 08:44      | ATT         | Files im CRM                         | I Carmela.png                                                                         |                  |                                                                                                    |              |            |    | - Dauskaa           | 50   |
| ✓ 13.11.19              | 14:58      | MAIL        | Fwd: Re: Sup                         | perMailer Emp                                                                         | fänger / [ch     | @pccaddie.co                                                                                        | om (13.11.2  | 019 14:58  |    |                     | F8   |
| <b>4</b> 15.01.20       | 10:00      | ATT         | Fehlende Bi                          | der Dokuwiki.                                                                         | ods              |                                                                                                    |              |            |    | Writer/E <u>x</u> p | oort |
| ✓31.12.2500             | 04:57      | ATT         | Reisekosten                          | abrechnung Cl                                                                         | H.ods / Fahr     | kilometer / K                                                                                       | M / Speser   | ı          |    | 🛄 SMS               |      |
| ✓31.12.2500             | 09:34      | VERM        | Makro Jahre                          | smeldung abso                                                                         | chalten / AH     | ROK                                                                                                 |              |            |    | PCC Online          |      |
|                         | ς δ        | Hot         | tline (+49-700/722                   | 33-43, support                                                                        | @pccaddie.       | com)                                                                                                |              |            |    |                     |      |
|                         | <b>S</b> 6 | 🛛 🖡 🗛 Are   | ns, Anja, SP (+49-)                  | 700/72233-03,                                                                         | aa@pccaddi       | e.com)                                                                                              |              |            |    | Karte               |      |
|                         | <b>%</b> 6 | 🛛 🖡 🛛 Bire  | ekoven, Iris (+41-4                  | oven, Iris (+41-41/39270-80, iris@pccaddie.com)                                       |                  |                                                                                                    |              |            |    |                     |      |
|                         | <b>S</b> 6 | Böe         | er, Mirko, SuperM                    | ailer (+49-341/8                                                                      | 8632842, inf     | o@supermail                                                                                         | ler.de)      |            |    |                     |      |
|                         | 6          | 🛛 🛉 🛛 Buo   | neli, Christof, TC (cb@pccaddie.com) |                                                                                       |                  |                                                                                                    |              |            |    |                     |      |
|                         | ٤. 6       | Hoo         | del, Carmela, SP ( <del>·</del>      | 41-41/511-061                                                                         | 3, ch@pcca       | ddie.com)                                                                                           |              |            | ~  |                     |      |
| Optionen                | ~          | –<br>Ctrl F | 5 + <u>N</u> eu                      |                                                                                       | Ctvl F6          | 🖍 <u>E</u> dit                                                                                      |              | նել        | F7 | ➡ <u>E</u> nde      |      |

Back to the Overview

X